## Setting up the proper graphics card on Zeiss laptop Dell Precision M4800

Right click the Calypso 2014 icon

|         |   | Run with graphics processor                | High-performance NVIDIA processor |
|---------|---|--------------------------------------------|-----------------------------------|
| )<br>() | _ | Open file location<br>Run as administrator | Integrated graphics (default)     |
|         | • |                                            | Change default graphics processor |

Choose Run with graphics processor-Change default graphics processor.

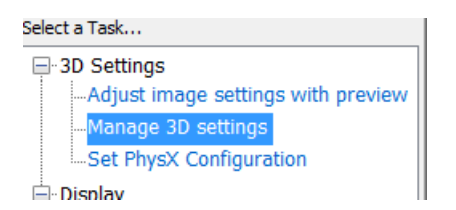

On left Window pane open the node 3D Settings and choose Manage 3D settings.

| Global Settings                                               | Program Settings |  |  |  |  |  |  |  |  |  |
|---------------------------------------------------------------|------------------|--|--|--|--|--|--|--|--|--|
| 1. Select a program to customize:                             |                  |  |  |  |  |  |  |  |  |  |
| 🏞 c:/program files (x86)/zeiss/cal 🔻 🛛 Add 🛛 Remove 🥺 Restore |                  |  |  |  |  |  |  |  |  |  |
| Show only programs found on this computer                     |                  |  |  |  |  |  |  |  |  |  |
| 2. Select the preferred graphics processor for this program:  |                  |  |  |  |  |  |  |  |  |  |
| High-performance NVIDIA processor                             |                  |  |  |  |  |  |  |  |  |  |
|                                                               |                  |  |  |  |  |  |  |  |  |  |

Click Program Setting tab. Click the combo box in the Step 1 Select a program to customize If you do not see vwnt.exe then click Add button to browse for "vwnt.exe" as the application to customize.

At Step 2, click the combo box Select the preferred graphics processor for this program. Select High Performance NVIDIA processor.

Click Apply and to save the settings

Repeat for acis24.exe and higher versions.

| Global Settings | Program Settings          |   |                  |  |  |
|-----------------|---------------------------|---|------------------|--|--|
| Global presets  | :                         |   |                  |  |  |
| Autodesk Mo     | tion Builder - compatible | - | Res <u>t</u> ore |  |  |
|                 |                           |   |                  |  |  |
| Preferred grap  | hics processor:           |   |                  |  |  |
| High-perform    | ance NVIDIA processor     | - |                  |  |  |
|                 |                           |   |                  |  |  |

Click the Global Setting tab and in the Global presets combo box choose Autodesk Motion Builder – compatible as the kernel.

Click the Preferred graphics processor combo box and choose High-performance NVIDIA processor.

Click Apply and close the session.